# TeleSec ServerPass

Zertifikats-Requesterzeugung mit dem MS IIS 6.0

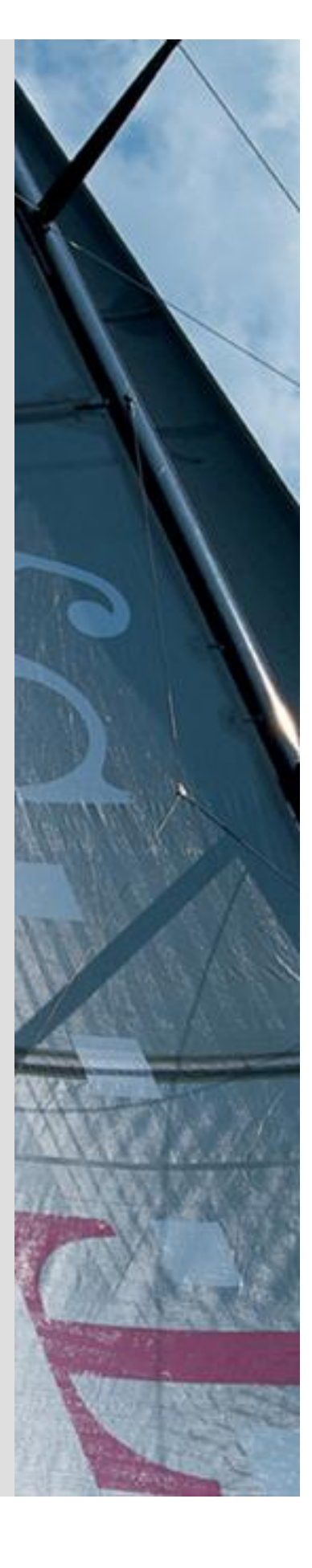

Version: 1.3 Stand: 14.04.2014 Status: Final

## Impressum

#### Herausgeber

T-Systems International GmbH GCU Midmarket Public Health & Security, PSS - Trust Center Solutions Untere Industriestraße 20

57250 Netphen

| Dateiname                                                                                               | Dokumentennummer       | Dokumentenbezeichnung                           |
|----------------------------------------------------------------------------------------------------|------------------------|-------------------------------------------------|
| serverpass_req_inst_msiis_6.doc                                                                         |                        | Requesterzeugung Microsoft<br>IIS 6.0 Webserver |
| Version                                                                                                 | Stand                  | Status                                          |
| 1.3                                                                                                    | 14.04.2014             | Final                                           |
| Autor                                                                                                   | Inhaltlich geprüft von | Freigegeben von                                 |
| T-Systems International GmbH<br>GCU Midmarket Public Health & Security,<br>PSS - Trust Center Solutions | W. Bohn                | L. Eickholt                                     |

| Ansprechpartner | Telefon / Fax                                                         | E-Mail                            |
|-----------------|-----------------------------------------------------------------------|-----------------------------------|
| Servicedesk     | Telefon:                                                              | Telesec_Support@t-<br>systems.com |
|                 | * Festnetz 0,14 EUR/Minute,<br>Mobilfunknetze max. 0,42<br>EUR/Minute |                                   |
| Kurzinfo        |                                                                       |                                   |

#### Kurzinfo

Zertifikats-Requesterzeugung mit dem MS IIS 6.0

**T**...

. . . . . .

# Änderungshistorie

. .

| Version | Stand      | Bearbeiter | Änderungen / Kommentar      |
|---------|------------|------------|-----------------------------|
| 0.1     | 05.01.2011 | W. Bohn    | Erster Entwurf              |
| 1.0     | 20.01.2011 | W. Bohn    | Inhalt- und Layoutanpassung |
| 1.1     | 27.01.2011 | W.Bohn     | Inhalt- und Layoutanpassung |
| 1.2     | 12.02.2013 | W. Bohn    | Inhaltliche Anpassung       |
| 1.3     | 10.04.2014 | M. Burkard | Anpassung der Links         |
|         |            |            |                             |
|         |            |            |                             |
|         |            |            |                             |
|         |            |            |                             |
|         |            |            |                             |
|         |            |            |                             |

## Inhaltsverzeichnis

. .

. .

| 1 | Allgemeines                                                    | 5              |
|---|----------------------------------------------------------------|----------------|
|   | 1.1 Testzertifikate                                            | 6              |
|   | <b>1.2</b> Spezielle Hinweise für Microsoft IIS 6.0 Webserver. | 7              |
| 2 | Requesterzeugung, Beauftragung, Installation, Sicherun         | g des privaten |
|   | Schlüssels                                                     | 8              |
|   | 2.1 Requesterzeugung                                           | 9              |
|   | 2.1.1 (*) Stichwort "Common Name"                              | 13             |
|   | 2.2 Beauftragung des Serverzertifikats                         |                |
|   | 2.3 Herunterladen und Import des Server-Zertifikats            | 17             |
|   | 2.3.1 Herunterladen des Server-Zertifikats                     |                |
|   | 2.3.2 Import des Serverzertifikats                             | 19             |
|   | 2.4 Sicherung des Serverschlüssels incl. Serverzertifik        | at22           |
| 3 | Kontrolle                                                      | 27             |

 $\cdots$  T

## 1 Allgemeines

Dieses Dokument beschreibt die Requesterzeugung sowie die Einbindung der Zertifikate im Microsoft IIS 6.0 Webserver.

Der Ablauf im Microsoft IIS 5.0 verläuft ähnlich.

#### Bitte lesen Sie zuerst folgende Hinweise!

Sichern Sie Ihre Daten! Die Verwendung dieser Anleitung wurde hinreichend getestet. Jedoch kann für den unwahrscheinlichen Fall eines Datenverlustes keine Haftung übernommen werden.

Diese Anleitung beschreibt lediglich die Erzeugung eines Server-Zertifikat-Request sowie die Einbindung der Zertifikate im Webserver. Der Webserver ist somit in der Lage, verschlüsselte Verbindungen über https aufzunehmen. Weiterführende Erklärungen über den Einsatz von SSL-Zertifikaten zur Absicherung des Webservers entnehmen Sie bitte der Dokumentation des Webservers.

Bitte verwenden Sie für die Bearbeitung der Request- und Zertifikatsdateien einen möglichst einfachen Editor, zum Beispiel "vi" unter Linux/Unix bzw. "MS-Editor oder "Wordpad" unter Windows.

Wenn Sie Wordpad einsetzen, verwenden Sie stets die Option "Als Textdokument abspeichern".

Editoren aus Officepaketen können den Inhalt der Request- und Zertifikats-Dateien verfälschen und damit unbrauchbar machen.

Weiterhin beachten Sie bitte die in der CPS (**C**ertificate **P**ractice **S**tatement) gemachten Angaben bezl. des erlaubten Zeichensatzes ab Kapitel 8.3.

Weitere Informationen und Tipps erhalten Sie auf unserer Internetseite im "FAQ-Bereich".

Siehe hierzu: <u>https://www.telesec.de</u>  $\rightarrow$  ServerPass  $\rightarrow$  Support

Hier gezeigt wird die Beauftragung eines ServerPass unter Verwendung des Produkts "ServerPass Standard".

Da für die Ausstellung von Server-Zertifikaten mehrere CA-Zertifikate zum Einsatz kommen, ist auf die Verwendung der korrekten CA-Zertifikate im Webserver zu achten!

Die herunter geladene Datei "Download (incl. Zertifikatskette)" enthält stets die zusammengehörigen User-, CA-, und Root-Zertifikate. Verwenden Sie bitte das CA-Zertifikat und wenn gewünscht, auch das Root-Zertifikat aus der herunter geladenen Datei.

Alternativ lassen sich alle CA- und Root-Zertifikate lassen sich auf unserer Internetseite herunterladen.

Siehe hierzu: <u>https://www.telesec.de</u>  $\rightarrow$  ServerPass  $\rightarrow$  Support  $\rightarrow$  Root- / Sub-CA-Zertifikate

Hier werden ebenfalls alle relevanten Details wie Seriennummer, Laufzeit, Fingerprints usw. der einzelnen Zertifikate angegeben.

Für die hier gezeigten Befehle und Konfigurationsänderungen sind in der Regel "Administrator-, oder "root-" bzw. "sudo-Rechte erforderlich".

Bitte beachten Sie:

Ein Request kann nur <u>einmal</u> für eine Beauftragung verwendet werden. Werden mehrere Zertifikate benötigt, so müssen jeweils separate Schlüssel und Requests erzeugt werden.

### 1.1 Testzertifikate

Testzertifikate werden ebenfalls angeboten.

Nachdem Sie sich im Kundenportal "myServerPass" angemeldet haben, gelangen Sie über die Produktauswahl "TeleSec ServerPass Test" zum Beauftragungsformular von Testzertifikaten.

Die hierbei verwendeten ausstellenden Instanzen (Root- und CA-Zertifikate) sind in keinem Server- oder Client-Produkt verankert. Für einen erfolgreichen Testablauf ist ggf. die Installation aller ausstellen Instanzen sowohl im Server- als auch in der Client- Produkt erforderlich.

Die Laufzeit der ausgestellten Testzertifikate ist auf 30 Tage beschränkt.

Die Beauftragung und Installation der Zertifikate verläuft analog zum hier gezeigten.

## **1.2 Spezielle Hinweise für Microsoft IIS 6.0 Webserver**

Die Beschreibung bezieht sich auf folgende Softwarekonstellation:

Microsoft Internet Information Server 6.0, deutsch Microsoft Server 2003 SP2, deutsch Internet-Explorer 7 oder höher

. . . . . .

**Voraussetzung:** Der Webserver startet bereits im unverschlüsselten Modus.

Vor dem Import des Serverzertifikats ist ggf. der Import des CA-Zertifikats und evtl. auch des Root-Zertifikats erforderlich.

Die Einbindung von Root- und CA-Zertifikaten wird beschrieben in der Anleitung: "Microsoft Internet Information Server (IIS) V5.0 / V6.0"  $\rightarrow$  "Installation der CA-Zertifikate im IIS 5.0 u. IIS 6.0"

Siehe <u>https://www.telesec.de</u>  $\rightarrow$  ServerPass  $\rightarrow$  Support  $\rightarrow$  Downloadbereich

## 2 Requesterzeugung, Beauftragung, Installation, Sicherung des privaten Schlüssels

. . . . . . . . . . . . . .

. . . . . . . .

Während der Requesterzeugung werden die einzelnen Zertifikatsfelder abgefragt.

Alle hier eingetragenen Angaben erscheinen später unverändert im Zertifikat, im Einzelnen sind dies:

#### Beschreibung der Zertifikatseinträge:

| "Gemeinsamer Name"      | (*, siehe Punkt 2.1.1) Common Name bzw. Gemeinsamer<br>Name, z. B. <b>testhost.example.com</b><br>Die Verwendung dieses Eintrages ist obligatorisch.       |
|-------------------------|----------------------------------------------------------------------------------------------------|
| "Organisation"          | Organization Name bzw. Name der Organisation, z. B.<br><b>Musterorganisation</b><br>Die Verwendung dieses Eintrages ist obligatorisch.                     |
| "Organisationseinheit"  | Organizational Unit Name bzw. Name der Organisations-<br>einheit, z. B. <b>Musterorgansiationseinheit</b><br>Die Verwendung dieses Eintrages ist optional. |
| "Ort"                   | Locality Name bzw. Stadt, z. B. <b>Musterstadt</b><br>Die Verwendung dieses Eintrages ist obligatorisch.                                                   |
| "Bundesland/<br>Kanton" | State or Province bzw. Bundesland, z. B. <b>Bundesland</b><br>Die Verwendung dieses Eintrages ist obligatorisch.                                           |
| "Land/<br>Region"       | Name bzw. Länderkürzel nach ISO 3166, z. B. <b>DE</b><br>Die Verwendung dieses Eintrages ist obligatorisch.                                                |

Bitte beachten Sie für die Requesterzeugung die in unseren CPS (Certificate Practice Statement) aufgeführten Hinweise. Insbesondere den erlaubten Zeichensatz. Siehe hierzu: <u>https://www.telesec.de/serverpass/support/downloadbereich/category/20-certification-practice-statement-cps</u>

Vermeiden Sie die Verwendung von Feldern, die lediglich ein Leerzeichen enthalten!

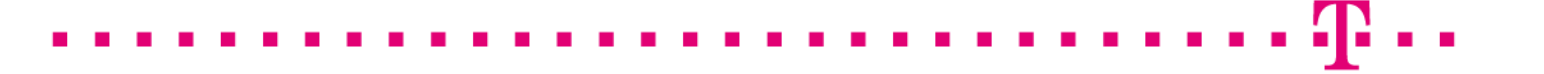

## 2.1 Requesterzeugung

Zunächst öffnen Sie den Internetdienstemanager, siehe Abb.1. Diesen erreichen Sie über:

Start  $\rightarrow$  Verwaltung  $\rightarrow$  Internetdienstemanager

Abbildung 1:

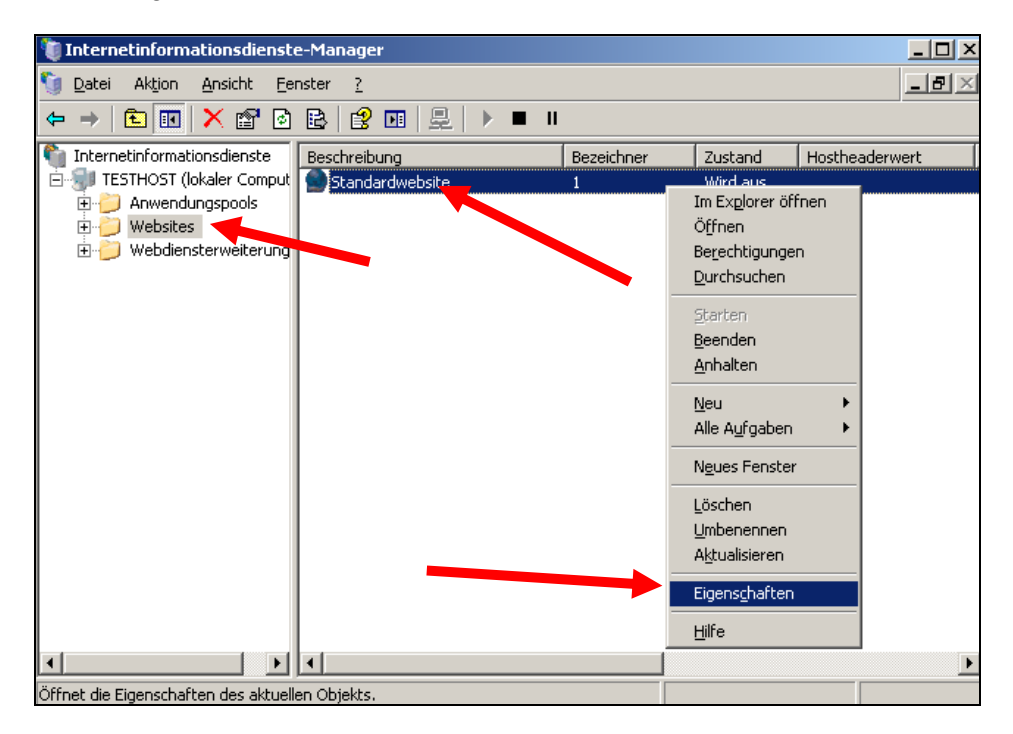

Markieren Sie "Websites" und anschließend die abzusichernde Webseite.

Im Beispiel ist dies die "**Standardwebsite"**. Markieren Sie diese mit der rechten Maustaste und wählen dann "**Eigenschaften**". Es erscheint Abbildung 2.

| Eigenschaften von Standardwebsite                                                                                                    | ? ×                                                            |
|----------------------------------------------------------------------------------------------------|----------------------------------------------------------------|
| Website Leistung ISAPI-Filter Basisverz<br>Verzeichnissicherheit HTTP-Header Be                                                                                    | eichnis Dokumente enutzerdefinierte Fehler                     |
| Authentifizierung und Zugriffsteuerung<br>Aktivierun Sie anonymen Zugang und<br>bearbeiten Sie die Authentifizierungs-<br>methoden für diese Ressource.            | Bearbeiten                                                     |
| Einschränkungen für IP-Adressen und Domänennamen<br>Gewähren oder verweigern Sie den Zugriff<br>auf diese Ressource über IP-Adressen oder<br>Internetdomänennamen. | Bearbeiten                                                     |
| Sichere Kommunikation<br>Setzen Sie sichere Kommunikation<br>voraus, und aktivieren Sie<br>Clientzertifikate beim Zugriff auf diese<br>Ressource.                  | Serverzertifikat<br>Zertifikat anzeigen<br>Bea <u>r</u> beiten |
| OK Abbrechen Ü                                                                                                    | bernehmen Hilfe                                                |

Wählen Sie den Karteireiter "Verzeichnissicherheit" und dann unter "Sichere Kommunikation" den Button "Serverzertifikat...".

. . . . . . . . . . . . . . . . . .

Daraufhin öffnet sich der IIS-Zertifikats-Assistent, siehe Abbildung 3.

#### Abbildung 3

| Willkommen |                                                                                                    | ×        |
|------------|----------------------------------------------------------------------------------------------------|----------|
|            | Willkommen                                                                                                    |          |
|            | Dieser Assistent hilft Ihnen beim Erstellen und<br>Verwalten von Serverzertifikaten, die in sicheren<br>Webverbindungen zwischen Ihrem Server und<br>einem Client verwendet werden.                                                                          |          |
|            | Status des Webservers:                                                                                                    |          |
|            | Auf dem Webserver ist kein Zertifikat installiert, und<br>es stehen keine Anforderungen aus. Der<br>Zertifikat-Assistent hilft Innen beim Erstellen eines<br>neuen Zertifikats für den Webserver bzw. beim<br>Anfügen an ein bereits vorhandenes Zertifikat. |          |
|            | Klicken Sie auf "Weiter", um den Vorgang fortzusetzen.                                                                                                    |          |
|            |                                                                                                    |          |
|            | < Zuriúck Weiter > Abbrecher                                                                                                    | <u>,</u> |

Es erfolgt eine kurze Erläutert der Funktionen des Zertifikat-Assistenten.

. .

414

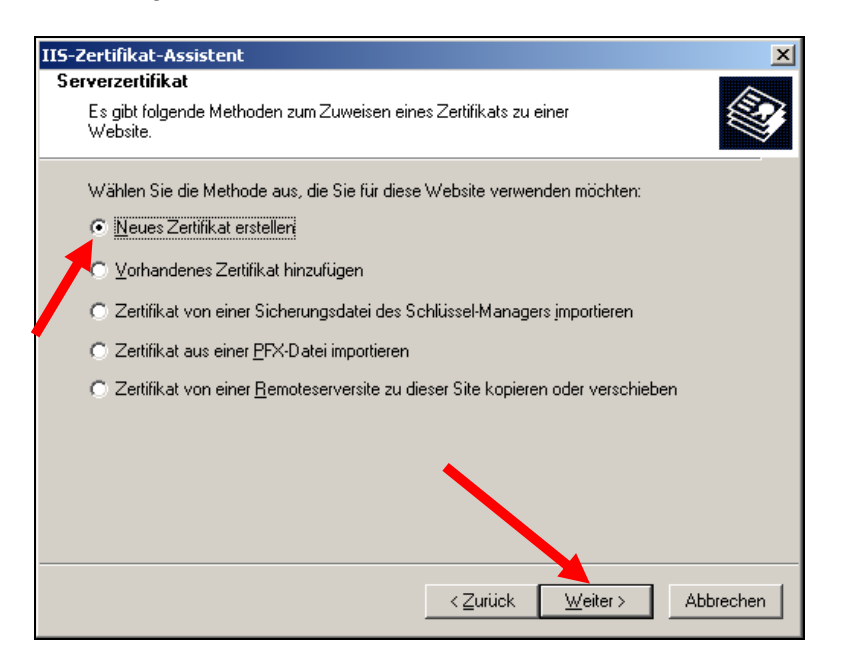

In Abbildung 4 wählen Sie die Option "Neues Zertifikat erstellen".

#### Abbildung 5

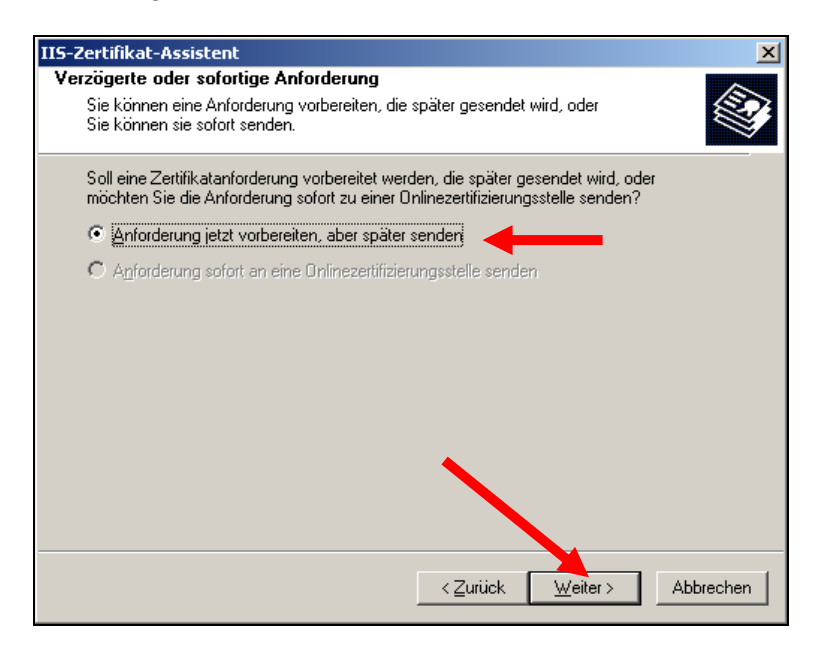

In Abbildung 5 wählen Sie die Option: "Anforderung jetzt vorbereiten, aber später senden".

| IIS-Zertifikat-Assistent                                                                                                    | X  |
|----------------------------------------------------------------------------------------------------|----|
| Name und Sicherheitseinstellungen<br>Das neue Zertifikat muss einen Namen und eine Bitlänge haben.                                                                                                    |    |
| Geben Sie einen Namen für das neue Zertifikat ein. Der Name sollte einfach zu merken<br>sein.<br>Name:                                                                                                    |    |
| Standardwebsite<br>Die Bitlänge des Schlüssels bestimmt die Verschlüsselungsstärke des Zertifikats. Je<br>größer die Bitlänge ist desto größer ist die Sicherheit. Jedoch kann eine größere<br>Bitlänge die Leistung weingern. |    |
| Bitlänge: 1024 ▼<br>512<br>1024<br>2048<br>► Kryptografiedienst 4096<br>8192<br>16384                                                                                                    |    |
| < <u>Zurück</u> Weiter > Abbrech                                                                                                    | en |

In Abbildung 6 wird neben einem Zertifikatsnamen auch die Festlegung der Bitlänge (Schlüssellänge) des zu erzeugenden Schlüssels verlangt. Je nach verwendeter Version des IIS können mehrere Bitlängen ausgewählt werden.

Empfohlen wird eine Bitlänge von 2048, maximal jedoch 4096 Bit.

Requests mit einer Bitlänge kleiner 2048 Bit gelten nicht länger als sicher und sind von der Beauftragung ausgeschlossen

Das Häkchen für SGC (Server Gated Cryptography) wird nicht gesetzt.

In den nun folgenden Fenstern tragen Sie die Angaben entsprechend Ihrer Vorgaben ein und schließen die Requesterzeugung ab, siehe Abbildung 7 bis 12.

#### Abbildung 7

| IS-Zertifikat-Assistent                                                                                                    |           |
|----------------------------------------------------------------------------------------------------|-----------|
| Informationen über Ihre Organisation                                                                                                    |           |
| Das Zertifikat muss Informationen über die Organisation beinhalten, die<br>sie von anderen Organisationen unterscheidet.                                   | S.        |
| Geben Sie den Namen der Organisation und Organisationseinheit ein. Dies ist<br>normalerweise der Name Ihrer Firma und der Name Ihrer Gruppe oder Abteilung |           |
| Weitere Informationen erhalten Sie auf der Website der Zertifizierungsstelle.                                                                              |           |
| <u>O</u> rganisation:                                                                                                    |           |
| Musterorganisation                                                                                                    |           |
| O <u>rg</u> anisationseinheit:                                                                                                    |           |
| Musterorganisationseinheit                                                                                                    |           |
|                                                                                                    |           |
|                                                                                                    |           |
|                                                                                                    |           |
|                                                                                                    |           |
|                                                                                                    |           |
|                                                                                                    | Abbrachan |
|                                                                                                    | Abbrechen |

. . . . .

#### Abbildung 8 (Festlegung des Common Name \*)

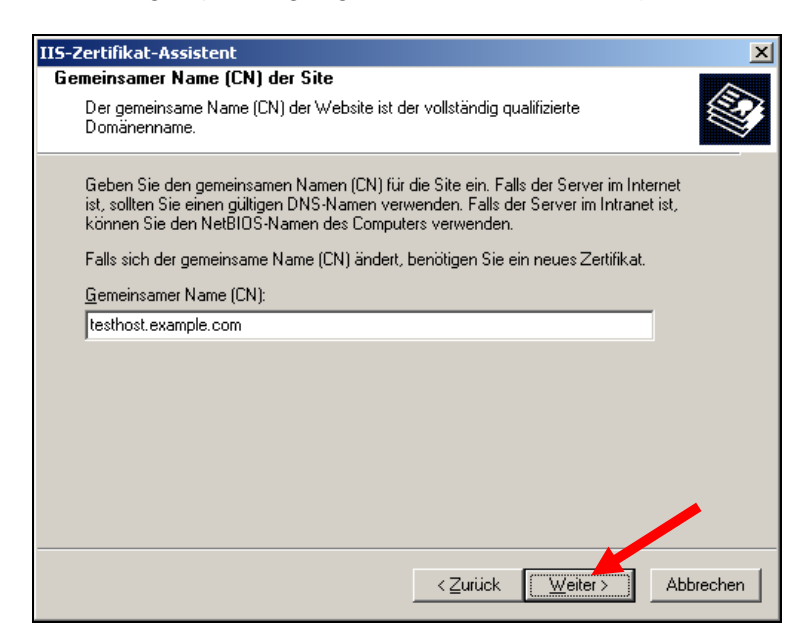

## 2.1.1 (\*) Stichwort "Common Name"

Für den "Common Name" ist die Adresse des Servers einzutragen, die verschlüsselt werden soll, z.B. testhost.example.com

(In der Regel ist dies der "FQDN", der Fully Qualified Domain Name bzw. der eindeutige Name des Internethosts).

Das Feld "Common Name" bzw. "Alias" trägt lediglich in dieser Anleitung die Bezeichnung "testhost.example.com", die Bezeichnung Ihres Servers wird abweichen.

Die Buchstaben des Common Name müssen stets kleingeschrieben werden.

Die Verwendung nichtöffentlicher Einträge, z. B. "localhost" oder IP-Adressen aus privaten Adressbereichen sind nicht zulässig. Der Eintrag muss gegen öffentliche Registrierungsstellen - wie z. B. "DENIC" - prüfbar sein.

Bitte beachten Sie hierzu auch die entsprechenden FAQ-Einträge auf unserer Internetseite sowie die zugehörige "CPS" (**C**ertificate **P**ractice **S**tatement).

. .

| IIS-Zertifikat-Assistent                                              |                                                       | ×    |
|-----------------------------------------------------------------------|-------------------------------------------------------|------|
| Geographische Informationen<br>Die Zertifizierungsstelle benötigt fol | gende geographische Informationen:                    | En:  |
|                                                                       |                                                       |      |
| Land/Region:                                                          |                                                       |      |
| DE (Deutschland)                                                      | •                                                     |      |
| Bundesland/Kanton:                                                    |                                                       |      |
| Bundesland                                                            |                                                       |      |
| <u>O</u> rt:                                                          |                                                       |      |
| Musterstadt                                                           |                                                       |      |
| Bundesland/Kanton und Ort müsse<br>dürfen keine Abkürzung enthalten.  | en vollständige und offizielle Bezeichnungen sein und |      |
|                                                                       | < <u>Z</u> urück <u>Weiter</u> > Abbre                | chen |

### Abbildung 10

| IIS-Zertifikat-Assistent                                                                                | ×                    |
|----------------------------------------------------------------------------------------------------|----------------------|
| Name der Zertifikatanforderungsdatei                                                                    |                      |
| Die Zertifikatanforderung wird als eine Textdatei unter dem von Ihnen<br>angegebenen Namen gespeichert. |                      |
| Geben Sie einen Dateinamen für die Zertifikatanforderung ein.                                           |                      |
| Dateiname:                                                                                              |                      |
| c:\certreq.txt                                                                                          | D <u>u</u> rchsuchen |
|                                                                                                    |                      |
|                                                                                                    |                      |
|                                                                                                    |                      |
|                                                                                                    |                      |
|                                                                                                    |                      |
|                                                                                                    |                      |
|                                                                                                    |                      |
|                                                                                                    |                      |
|                                                                                                    |                      |
| < <u>Z</u> urück                                                                                        | er > Abbrechen       |
|                                                                                                    |                      |

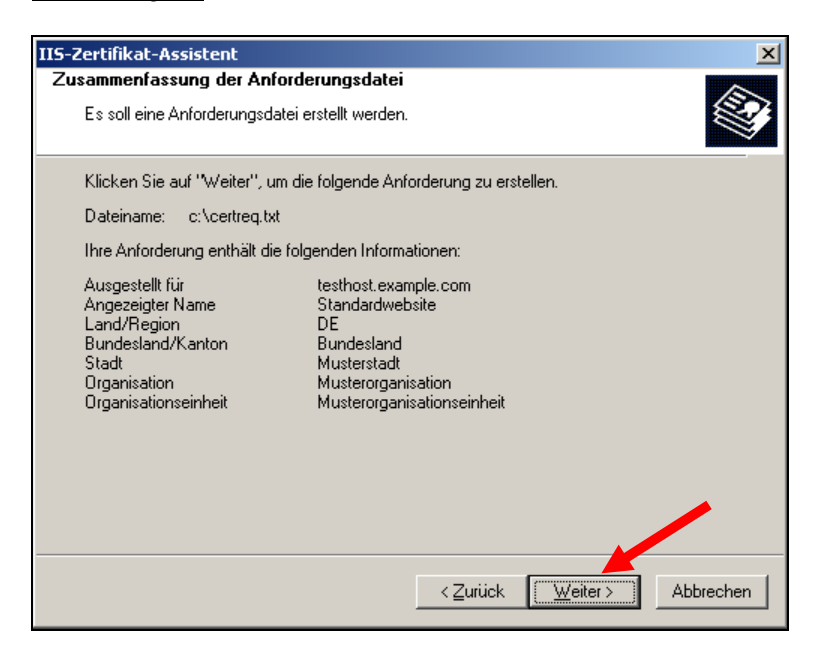

Der Zertifikat-Assistent zeigten Einträge an, die später im Zertifikat erscheinen. Kontrollieren Sie diese und führen den Vorgang weiter.

#### Abbildung 12

| IIS-Zertifikat-Assistent |                                                                                                    | × |
|--------------------------|----------------------------------------------------------------------------------------------------|---|
|                          | Abschließen des Assistenten<br>für Webserverzertifikate                                                                                                    |   |
|                          | anforderung erstellt und in folgender Datei gespeichert: 🗾                                                                                                    |   |
|                          | c:\certreq.txt                                                                                                    |   |
|                          | Senden Sie diese Datei per Post oder E-Mail zu der<br>Zertifizierungsstelle. Die Zertifizierungsstelle wird Ihnen<br>dann eine Rückmeldungsdatei senden, die das neue<br>Zertifikat enthält. Starten Sie diesen Assistenten erneut,<br>um das Zertifikat zu Ihrem Server hinzuzufügen. |   |
|                          | Klicken Sie auf "Fertig stellen", um den Vorgang<br>abzuschließen.                                                                                                    |   |
|                          | < Zurück. [Fertig stellen] Abbrecht                                                                                                    | m |

Durch Klicken des Buttons "Fertig stellen" wird die Requesterzeugung abgeschlossen.

Öffnen Sie die Requestdatei z. B. mit dem Windows Editor, sie erreichen ihn über:

#### Start $\rightarrow$ Alle Programme $\rightarrow$ Zubehör $\rightarrow$ Editor

. . .

Der Request stellt sich dar, wie in Abbildung 13 angegeben.

Abbildung 13 (certreq.txt)

—BEGIN NEW CERTIFICATE REQUEST— IUHILHJKGUTUGHJOILUOJHKLJLUOHJKHHLKKLHKKLHKLHKLU JHKHKKJLJKHKJHJKHJK786765HJKHKJHJKHJKHJKHJKHJKHJKJKK

KLMKLPZQW4onheuHZIIO5BugGDRDZ878GJHKFDRTSXY45dfdgfjj5677 —END NEW CERTIFIQATE REQUEST—

## 2.2 Beauftragung des Serverzertifikats

Nachdem der Request erzeugt wurde, können Sie auf unserer Internetseite einen Server-Pass bzw. einen ServerPassTest beauftragen.

http://www.telesec.de/serverpass/index.html (→ myServerPass)

Auf der Webseite können Sie sich mit Benutzername und Kennwort anmelden bzw. falls erforderlich, sich zunächst für MyServerPass registrieren.

Nach erfolgreicher Anmeldung wählen Sie den Menüpunkt "Zertifikat beauftragen" und anschließend "Beauftragen Sie hier.

Möchten Sie ein SAN-Zertifikat oder ein Zertifikat mit "Extended Validation" beauftragen, so beachten Sie bitte die entsprechenden Hinweise der bereitgestellten Zusatzinformationen auf unserer Internetseite.

Füllen Sie das Online-Formular entsprechend Ihrer Vorgaben aus.

Zunächst wählen Sie die gewünschte Root aus, i. d. R. ist dies "TeleSec-CA-1" aus. Anschließend wird das gewünschte Produkt bzw. die gewünschte Laufzeit des beauftragten Zertifikats festgelegt.

In das Feld " **Mein PKCS#10 Zertifikats-Request**" kopieren Sie den Request aus Abbildung 13 inklusive der ----BEGIN.... und ----END... Zeilen per cut & paste.

Nach dem Einfügen werden die Request-Inhalte zur Kontrolle angezeigt, siehe Abbildung 14.

| Bitte überprüfen Sie nach dem Einfügen des Requests die angezeigten Inhalte.                                                                                                    |                                                                                                    |  |
|----------------------------------------------------------------------------------------------------|----------------------------------------------------------------------------------------------------|--|
| Mein PKC S#10 Zert                                                                                                    | ifikats-Request *                                                                                                    |  |
| AjALBgIghkgBZQMEA<br>BZgKDIBRRd5RDtejtui<br>hXFXNtgF33ABSq400<br>nXQf9VWIHnbqb05D7<br>mxkl/7gsvSQ17Q//mEI<br>ZZDJigsOYJWpwWq0v<br>wCKGkw/DD8YhUoQs0<br>sMp1uF/2<br>END NEW CERTIFI | QUwBwYFKw4DAgowCgYIKoZIhvoNAwowHQYDVR0OBBYEFGCn<br>8UVri1MA0GCSqGSIb3DQEBBQUAA4IBAQDRRifAIKxLmH8r<br>mTNWMhle+f1wHQ9D2TuJkt2v4LVET8WCtkF23E9XI9OO9gb<br>7AKnno9X9TmE2A7mkGe4khRH8vocPeTP+aDFuA5r8ojT95p<br>Do5xL6/4Z/DUKI2s28uQjVqJfdt/zd8a0GrgyHzE+ztJ3<br>pBXmP7I1RnJ+b3jNBIYf2xyiaI9umMDYbyMjoSTY7xve42D<br>2TW1fkwVBM1kUz4rqYiIA+cE2/510S1JvMYPIT0JU/cmn4IV<br>CATE REQUEST |  |
| CN:                                                                                                    | testhost example com                                                                                                    |  |
| Ci.                                                                                                    | DE                                                                                                    |  |
| 0:                                                                                                    | Musterorganisation                                                                                                    |  |
| 001:                                                                                                    | Musterorganisationseinheit                                                                                                    |  |
| ST:                                                                                                    | Bundesland                                                                                                    |  |
| L:                                                                                                    | Musterstadt                                                                                                    |  |
| SAN 1(=CN):                                                                                                    | testhost.example.com                                                                                                    |  |

Füllen Sie alle Kontaktfelder sowie alle Felder zur Auftragsprüfung entsprechen Ihrer Vorgaben aus und senden den Online-Auftrag ab.

Das Auftragsformular für den Serverpass wird nach dem Absenden zum Abspeichern bzw. Ausdrucken angeboten. Alternativ können Sie sich das Formular per Email zuschicken lassen.

Bitte notieren Sie sich die Referenznummer des Auftrages.

Senden Sie das geprüfte und unterschriebene Auftragsformular mit den benötigten Authentifikations Unterlagen an die aufgedruckte Anschrift.

Der technische Ansprechpartner erhält erst nach erfolgreicher Prüfung eine Email mit den für den Download benötigten Angaben.

### 2.3 Herunterladen und Import des Server-Zertifikats

Achtung: Vor der Installation des Serverzertifikats ist der Import der ausstellenden Instanzen (CA-Zertifikat und ggf. auch das Root-Zertifikat) erforderlich. Hierzu ist eine separate Anleitung im Support Bereich verfügbar. www.telesec.de  $\rightarrow$  ServerPass  $\rightarrow$  Support  $\rightarrow$  Anleitungen Hier wählen Sie "Installation der CA-Zertifikate".

## 2.3.1 Herunterladen des Server-Zertifikats

Anmelden im Webportal "myServerpass": https://www.telesec.de/serverpass/ (→ myServerPass Kundenportal)

Wählen Sie den Menüpunkt "Meine Zertifikate"

Hier werden nun alle Ihre Zertifikate aufgelistet. Wählen Sie das herunter zuladende Zertifikat durch Klick auf die Referenznummer aus, siehe Abbildung 15.

#### Abbildung 15:

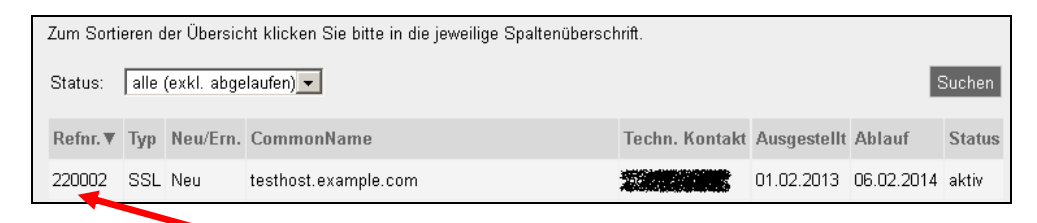

Es werden zwei Download-Formate angeboten, siehe auch Abbildung 16:

- Download (Nur Zertifikat)
- Download (inkl. Zertifikatskette)

#### Abbildung 16

| Angaben zum Zertifikat                                                                   |                                                                                                    |  |  |  |
|------------------------------------------------------------------------------------------|----------------------------------------------------------------------------------------------------|--|--|--|
| Referenznummer                                                                           | 220002                                                                                                    |  |  |  |
| SubjectDN                                                                                | C=DE, O=Musterorganisation, OU=Musterorganisationseinheit, ST=Bundesland, L=Musterstadt, CN=testhost.example.com |  |  |  |
| IssuerDN                                                                                 | C=DE, O=T-Systems International GmbH, OU=Trust Center Services, CN=TeleSec ServerPass CA 1                       |  |  |  |
| Gültig von                                                                               | 01.02.2013 08:50 UTC                                                                                             |  |  |  |
| Gültig bis                                                                               | 06.02.2014 23:59 UTC                                                                                             |  |  |  |
| Status                                                                                   | aktiv                                                                                                    |  |  |  |
| Auftragstyp                                                                              | Neuauftrag                                                                                                    |  |  |  |
| Produkt                                                                                  | [ServerPass Standard, TeleSec-CA-1, 1 Jahr]                                                                      |  |  |  |
| Techn. Kontakt                                                                           |                                                                                                    |  |  |  |
| Kaufm. Kontakt                                                                           |                                                                                                    |  |  |  |
| Download des BASE64 kodierten Zertifikates inkl. der kompletten Zertifikatskette.        |                                                                                                    |  |  |  |
| Download (nur Zertifikat) Download (inkl. Zertifikatskette) Sperren Verlängern Abbrechen |                                                                                                    |  |  |  |

Wählen Sie das Format: "Download nur das Zertifikat". Aktivieren Sie die Option "Als Datei speichern und legen einen Dateipfad fest, z. B. c:\

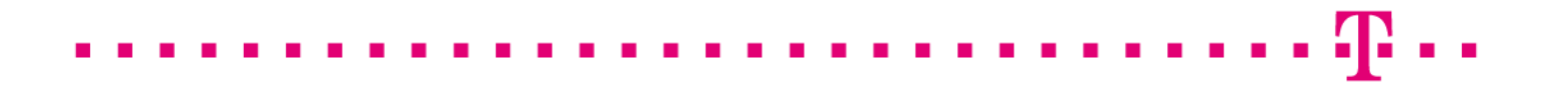

Sie erhalten die Datei "servpass-123456.pem" und sie liegt nun unter c:\.

Die herunter geladene Datei enthält das Server-Zertifikat, wie in Abbildung 17 dargestellt.

Abbildung 17 (servpass-123456.pem)

-----BEGIN CERTIFICATE-----IUHILHJKGUTUGHJOILUOJHKLJLUOHJKHHLKKLHKKLHKLHKL U JHKHKKJLJKHKJHJKHJK786765HJKHKJHJKHJKHJKHJKHJKHJ KJK ...... KLMKLPZQW4onheuHZIIO5BugGDRDZ878GJHKFDRTSXY45dfd gfjj5677 -----END CERTIFIQATE -----

### 2.3.2 Import des Serverzertifikats

Für die Installation des Serverzertifikats rufen Sie erneut die Eigenschaften der Standartwebseite auf. Dann den Reiter **Verzeichnissicherheit** und schließlich **Serverzertifikat**, siehe Abbildung 2.

Anschließend öffnet sich der IIS-Zertifikat-Assistent, siehe Abbildung 18.

Abbildung 18

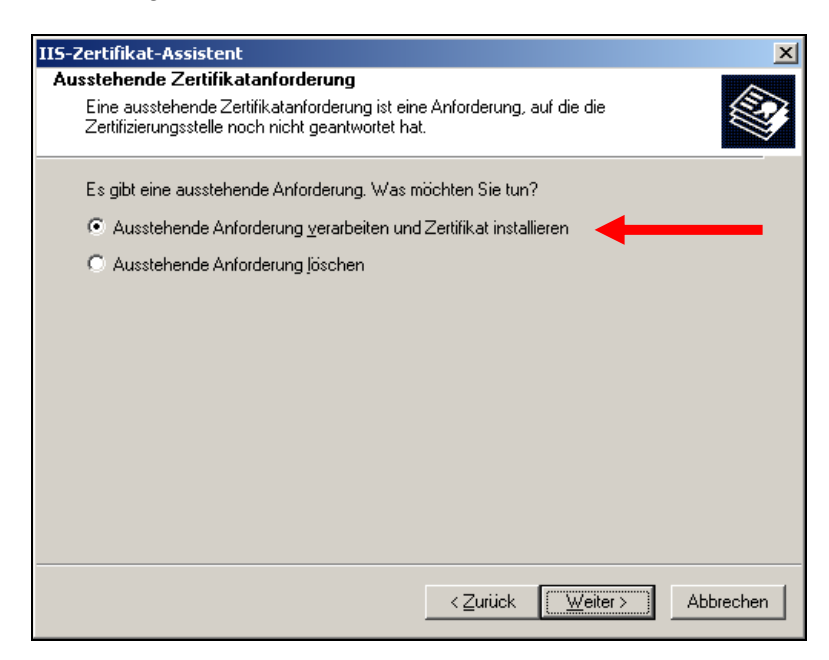

Wählen Sie die Option: "Ausstehende Anforderung verarbeiten und Zertifikat installieren".

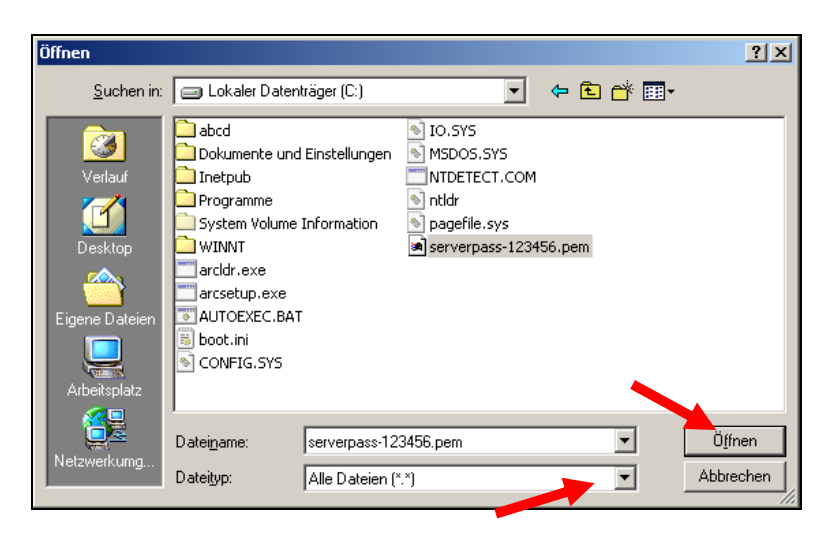

Wie in Abbildung 19 dargestellt, wählen Sie die Zertifikatsdatei aus, ggf. muss der Dateityp eingestellt werden auf "Alle Dateien (\*.\*)".

#### Abbildung 20

| IIS- | Pertifikat-Assistent                                                                                                    | X             |
|------|----------------------------------------------------------------------------------------------------|---------------|
| Au   | sstehende Anforderung verarbeiten                                                                                                    |               |
|      | Ausstehende Zertifikatanforderung verarbeiten, indem die Datei ermittelt<br>wird, die die Antwort der Zertifizierungsstelle enthält. |               |
|      | Geben Sie den Pfad und den Namen der Datei ein, die die Antwort der<br>Zertifizierungsstelle enthält.                                |               |
|      | Pfad und Dateiname:                                                                                                    |               |
|      | C:\serverpass-123456.pem                                                                                                    | Durchsuchen   |
|      |                                                                                                    |               |
|      |                                                                                                    |               |
|      |                                                                                                    |               |
|      |                                                                                                    |               |
|      |                                                                                                    |               |
|      |                                                                                                    |               |
|      |                                                                                                    |               |
|      |                                                                                                    |               |
|      |                                                                                                    |               |
|      |                                                                                                    |               |
|      | < <u>Z</u> urück                                                                                                    | r > Abbrechen |

Folgen Sie dem Assistenten durch Klicken auf "Weiter", es erscheint Abbildung 21.

**' '** 

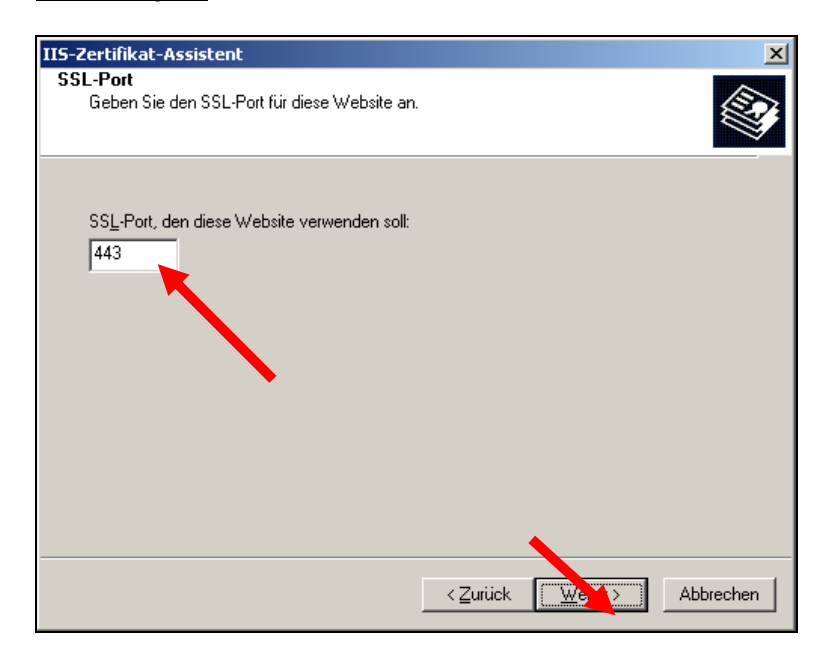

In Abbildung 22 wird der zu verwendete Port für die SSL-Verbindung abgefragt. Standardmäßig wird der SSL-Port **443** verwendet.

#### Abbildung 22

| IIS-Zertifikat-Assistent                                                                                                    | ×                                                                                                    |
|----------------------------------------------------------------------------------------------------|----------------------------------------------------------------------------------------------------|
| Zertifikatzusammenfas<br>Zertifikat soll von einer                                                                                                    | sung<br>Rückmeldungsdatei installiert werden.                                                                                                    |
| Klicken Sie auf "Weite                                                                                                    | r", um das folgende Zertifikat zu installieren.                                                                                                    |
| Dateiname:                                                                                                    | C:\servpass-123456.pem                                                                                                    |
| Zertifikatdetails:<br>Ausgestellt für<br>Ausgestellt von<br>Ablaufdatum<br>Beabsichtigter Zweck<br>Angezeigter Name<br>Land/Region<br>Bundesland/Kanton<br>Stadt<br>Organisation<br>Organisationseinheit | testhost.example.com<br>TeleSec ServerPass CA 1<br>18.02.2014<br>Clientauthentifizierung, Serverauthentifizierung<br>Standardwebsite<br>DE<br>Bundesland<br>Musterstadt<br>Musterorganisation<br>Musterorganisationseinheit |
|                                                                                                    | < Zurück Weiter > Abbrechen                                                                                                    |

Abbildung 22 listet alle relevanten Daten des zu importierenden Zertifikats auf.

Folgen Sie dem Zertifikats-Assistenten bis zum Ende des Imports.

.

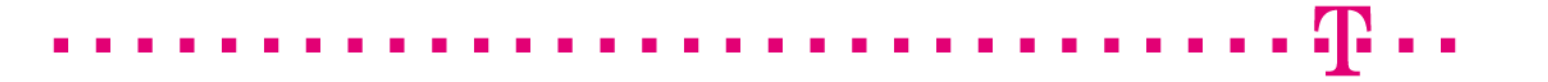

Nachdem der Webserver neu gestartet wurde, können verschlüsselte Verbindungen aufgebaut werden.

Es wird dringend empfohlen, den erzeugten Serverschlüssel zu sichern.

## 2.4 Sicherung des Serverschlüssels incl. Serverzertifikat

Nachfolgend wird die Sicherung aller Zertifikate incl. des privaten Schlüssels aufgezeigt.

Öffnen Sie den Internet Informationsdienste-Manager:

Start  $\rightarrow$  Verwaltung  $\rightarrow$  Internetdienstemanager

Markieren Sie die "**Standardwebseite"** mit der rechten Maustaste und wählen dann "**Eigenschaften**". Es erscheint Abbildung 21.

Abbildung 21

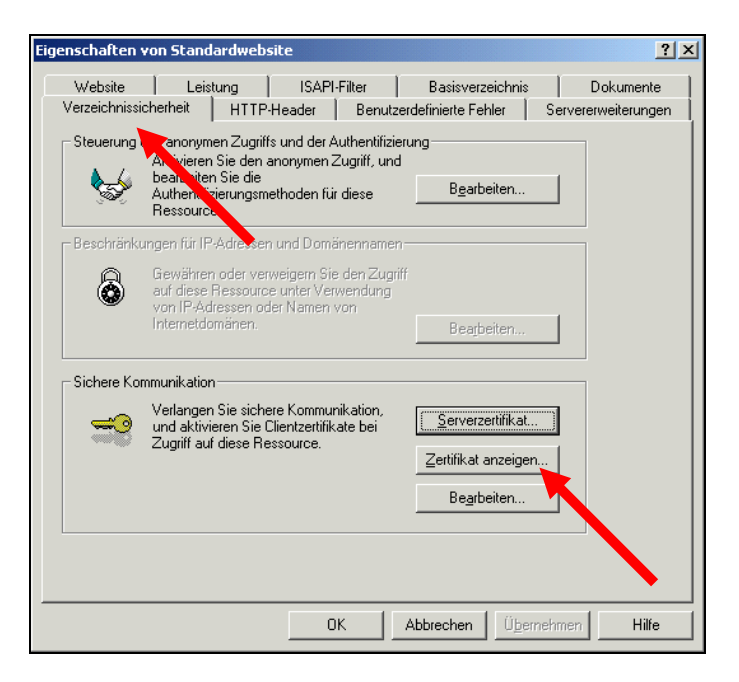

Hier wählen Sie den Reiter Verzeichnissicherheit und schließlich Zertifikat anzeigen, es erscheint Abbildung 22.

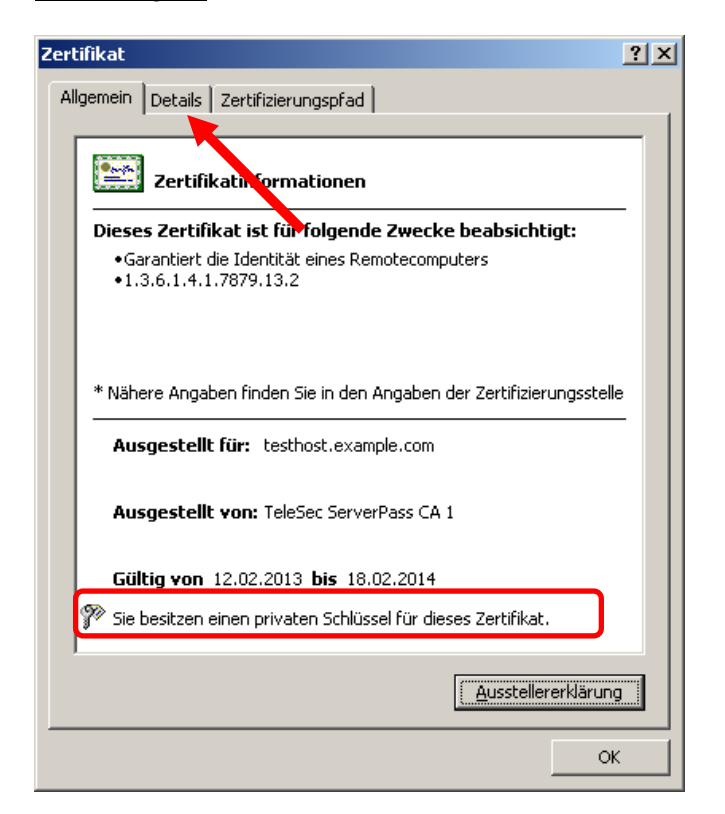

Achten Sie hier auf die korrekten Angaben für die Gültigkeit, "Ausgestellt für" und "Aufgestellt von".

Wichtig: Der Eintrag "Sie besitzen einen privaten Schlüssel für dieses Zertifikat" muss erscheinen!

Anschließend wechseln Sie auf den Reiter Details, es erscheint Abbildung 23.

| Feld                    | Wert                          | <u> </u> |
|-------------------------|-------------------------------|----------|
| Version                 | V3                            |          |
| Seriennummer            | 01 bc e8 60 d5 6a da ec       |          |
| Signaturalgorithmus     | sha 1RSA                      |          |
| Signaturhashalgorithmus | sha1                          |          |
| Aussteller              | TeleSec ServerPass CA 1, Tru  |          |
| Gültig ab               | Friday, February 01, 2013 9:5 |          |
| Gültig bis              | Friday, February 07, 2014 12: |          |
| Antragsteller           | testhost.example.com, Muster  | <u> </u> |
|                         |                               |          |

Wählen Sie die Option: "In Datei Kopieren" - es öffnet sich der Zertifikatexport-Assistent, siehe Abbildung 24.

. . . . . . .

#### Abbildung 24:

| aten S                      | chlüssel exportieren                                                                                                    |              |
|-----------------------------|----------------------------------------------------------------------------------------------------|--------------|
| õie kõn                     | nen den privaten Schlüssel mit dem Zertifikat exportieren.                                                                                                    |              |
| Private<br>ausgev<br>Seiten | : Schlüssel sind kennwortgeschützt. Wenn Sie den privaten Schlüssel mit<br>vählten Zertifikat exportieren möchten, müssen Sie auf einer der folgen<br>ein Kennwort eingeben. | : der<br>den |
| Möchte                      | en Sie mit dem Zertifikat auch den privaten Schlüssel exportieren?                                                                                                    |              |
| •                           | Ja, privaten Schlüssel exportieren                                                                                                    |              |
| C                           | Nein, privaten Schlüssel nicht exportieren                                                                                                    |              |
|                             |                                                                                                    |              |
|                             |                                                                                                    |              |
|                             |                                                                                                    |              |
|                             |                                                                                                    |              |
|                             |                                                                                                    |              |
|                             | < Zurück Weiter >                                                                                                    | Abl          |
|                             |                                                                                                    | . 101        |

Wichtig: Im Dialogfenster Privaten Schlüssel exportieren wählen Sie:

#### "Möchten Sie mit dem Zertifikat auch den privaten Schlüssel exportieren?"

#### "Ja, privaten Schlüssel exportieren"

#### Abbildung 25:

| ormat  | der zu exportierenden Datei                                                                                        |
|--------|----------------------------------------------------------------------------------------------------|
| Zer    | thikate konnen in verschiedenen Dateiformaten exportiert werden.                                                   |
| Wä     | hlen Sie das gewünschte Format:                                                                                    |
|        | C DER-codiert-binär X.509 (,CER)                                                                                   |
|        | C Base-64-codiert X.509 (,CER)                                                                                     |
|        | 🔿 Syntaxstandard kryptografischer Meldungen - "PKCS #7"-Zertifikate (.P7B)                                         |
|        | 🔲 We <u>n</u> n möglich, alle Zertifikate im Zertifizierungspfad einbeziehen                                       |
|        | Privater Informationsaustausch - PKCS #12 (.PFX) Wenn möglich, alle Zertifikate im Zertifizierungspfad einbeziehen |
|        | Privaten Schlüssel nach erfolgreichem Export löschen                                                               |
|        | Alle erweiterten Eigenschaften exportieren                                                                         |
|        | C Microsoft Serieller Zertifikatspeicher (,55T)                                                                    |
|        |                                                                                                    |
| eitere | Informationen über Zertifikatdateiformate                                                                          |
|        |                                                                                                    |
|        | < Zurück Weiter > Abbrechen                                                                                        |

Im Dialogfenster "Format der exportierenden Datei" wählen Sie: "Privater Informationsaustausch – PKCS #12 (.pfx)" Und aktivieren lediglich die Option:

"Wenn möglich alle Zertifikate im Zertifizierungspfad einbeziehen."

#### Abbildung 26:

| rtifikatsexport-Assistent                                                                              |       |
|----------------------------------------------------------------------------------------------------|-------|
| Kennwort                                                                                               |       |
| Der private Schlüssel muss mit einem Kennwort geschützt werden, um die Sicherheit<br>zu gewährleisten. |       |
| Geben Sie ein Kennwort ein und bestätigen Sie dieses.                                                  |       |
| Kennwort:                                                                                              |       |
| ****                                                                                                   |       |
| ,<br>Kennwort bestätigen:                                                                              |       |
| *****                                                                                                  |       |
|                                                                                                    |       |
|                                                                                                    |       |
|                                                                                                    |       |
|                                                                                                    |       |
|                                                                                                    |       |
|                                                                                                    |       |
|                                                                                                    |       |
| < Zurück Weiter > Abbr                                                                                 | echen |
|                                                                                                    |       |

. . .

. .

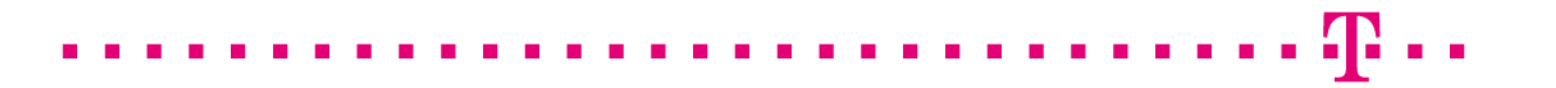

Im Dialogfenster "Kennwort" wird ein Passwort für den exportierten Schlüssel festgelegt.

Achtung: Dieses Passwort wird bei einem ggf. erforderlichen Import benötigt!

#### Abbildung 27:

| Zertifikatsexport-Assistent                                            | ×   |
|------------------------------------------------------------------------|-----|
| Exportdatei<br>Geben Sie die den Namen der zu exportierenden Datei an. |     |
| Dateiname:<br>c:\serverzertifikat.pfx                                  |     |
|                                                                        |     |
|                                                                        |     |
|                                                                        |     |
| < <u>Z</u> urück <u>W</u> eiter > Abbrec                               | hen |

Abschließend wird noch ein Dateiname bzw. der Speicherort für die Sicherungsdatei vergeben, z. B. c:\serverzertifikat.pfx.

Abbildung 28

| Zertifikatexport-Assistent                      | ×   |
|-------------------------------------------------|-----|
| Der Exportvorgang wurde erfolgreich abgeschloss | en. |
| OK                                              |     |

Wie in Abbildung 28 dargestellt, wird der erfolgreiche Export bestätigt.

Der Vorgang ist hiermit abgeschlossen.

## 3 Kontrolle

Für die Kontrolle empfiehlt sich der Aufruf der abgesicherten Webseite über einen externen Browserclient, also nicht vom Server selbst. Beim Aufruf der abgesicherten Seite, z. B. "https://testhost.example.com" wird der SSL-Modus durch ein Schloss neben der Adressleiste symbolisiert.

Exemplarisch ist hier die Darstellung im Firefox (Abbildung 29-31) sowie im Internet Explorer (Abbildung 32-34) aufgeführt.

Andere Browser stellen den SSL-Modus ggf. anders dar.

#### Firefox:

Abbildung 29 (Firefox 18):

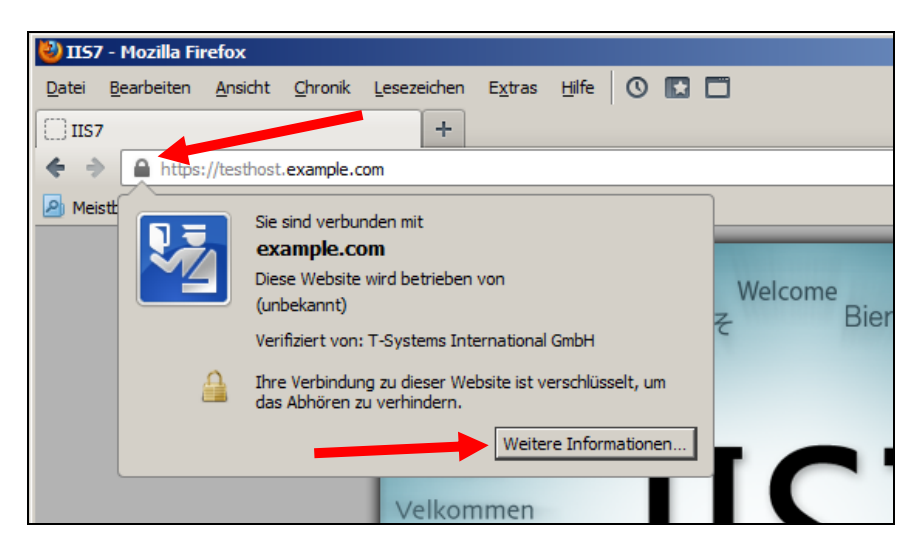

Beim Firefox lassen sich über einen Klick auf das Schloss Details zum verwendeten Zertifikat anzeigen.

Möchten Sie weitere Informationen über das Zertifikat erfahren, so ist die über den entsprechenden Button möglich.

#### Abbildung 30 (Firefox 18):

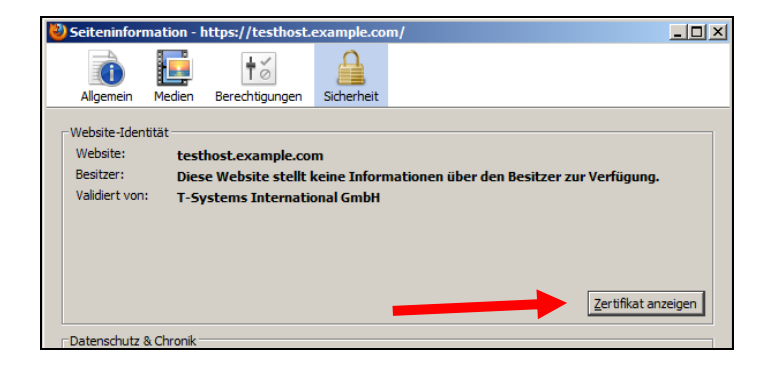

Wählen Sie "Zertifikat anzeigen".

Abbildung 31 (Firefox 18):

| ifikat-Ansicht:"testhost.example.com"       | ×         |                    |
|---------------------------------------------|-----------|--------------------|
| gemein Details                              |           |                    |
| Zertifikatshierarchie                       |           |                    |
| ▲Baltimore CyberTrust Root                  |           | Darstellung der    |
| ⊿TeleSec ServerPass CA 1                    |           | kompletten Zertifi |
| testhost.example.com                        |           | kotokotto          |
|                                             |           | Kalskelle          |
| Zertifikats-Layout                          |           |                    |
| ▲testhost.example.com                       | <u> </u>  |                    |
| #Zertifikat                                 |           |                    |
| Version                                     |           |                    |
| Seriennummer                                |           |                    |
| Zertifikatsunterzeichnungs-Algorithmus      |           |                    |
| Aussteller                                  |           |                    |
| #Validität                                  |           |                    |
| ·Nicht vor                                  |           | Zertifiketeleteile |
| Nicht nach                                  |           | Zertifikatoetalis  |
| Feld-Wert                                   |           |                    |
| CN = TeleSec ServerPass CA 1                |           |                    |
| OU = Trust Center Services                  |           |                    |
| <pre>O = T-Systems International GmbH</pre> |           |                    |
| C = DE                                      |           |                    |
|                                             |           |                    |
|                                             |           |                    |
|                                             |           |                    |
|                                             |           |                    |
|                                             |           |                    |
| Exportieren                                 |           |                    |
|                                             | Schließen |                    |
|                                             |           |                    |

Durch Auswahl des Reiters "Details" lässt sich die Zertifikatshierarchie anzeigen. Um einzelne Zertifikatseinträge darzustellen, markieren Sie zunächst ein Zertifikat und dann den gewünschten Eintrag unter "Zertifikats-Layout"

#### Internet Explorer

| <u>Abbildung 32</u> (IE 7, IE 8):   |          |
|-------------------------------------|----------|
| COC V Ittps://testhost.example.com/ | <b>A</b> |

Beim Internet Explorer lassen sich die Zertifikatsdetails durch Doppelklick auf das Schloss anzeigen.

Über den Reiter "Details" lassen sich die Zertifikatsdetails anzeigen, siehe Abbildung 33.

. . .

#### Abbildung 33 (Die Zertifikatdetails)

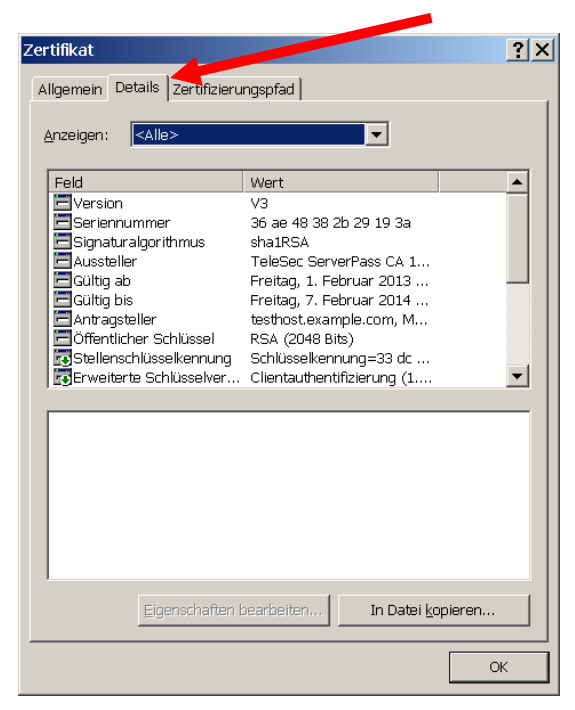

Über den Reiter "**Zertifizierungspfad**" lässt sich die Zertifikatskette prüfen, siehe Abbildung 34.

Abbildung 34 (Die Zertifikatskette)

| Zertifikat ? X<br>Allgemein Details Zertifizierungspfad<br>Egertifizierungspfad<br>Baltimore Cyber Trust Root<br>TeleSec ServerPass CA 1<br>E testhost.example.com | Darstellung der kompletten<br>Zertifikatskette |
|----------------------------------------------------------------------------------------------------|------------------------------------------------|
| Zertifikat anzeigen<br>Zertifizierungsstatus:<br>Dieses Zertifikat ist gültig.                                                                                     |                                                |
|                                                                                                    |                                                |

So wie in Abbildung 34 dargestellt, muss die gesamte Zertifikatskette präsentiert werden. Andere Browsertypen stellen die Zertifikatskette ggf. anders dar.

. . . . .

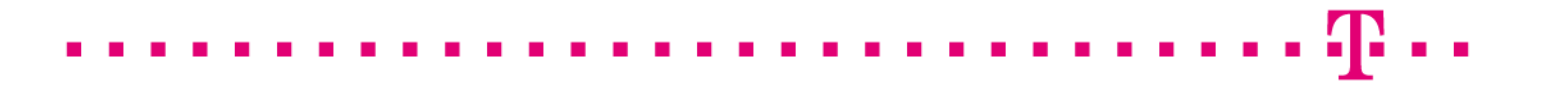

Wird die Zertifikatskette nicht korrekt angezeigt, so muss das CA-Zertifikat im Webserver importiert werden, siehe hierzu Anleitung:

"Microsoft Internet Information Server (IIS) V6.0"  $\rightarrow$  "Installation der CA-Zertifikate im IIS 6.0"

http://www.telesec.de/serverpass/support\_downloads.html